# Initial preparation of the requirements

michele.coat@itu.int

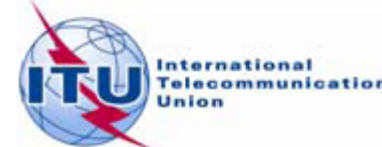

# Agenda

- Background The basis for our work
- The preparation of the file containing the *requirements*
- The link between the files considered by the iterations and the Plan data Additions, Modifications & Suppressions
- The software tools to be used during the Frequency Coordination process.
- The ITU/ASMG Frequency coordination web portal

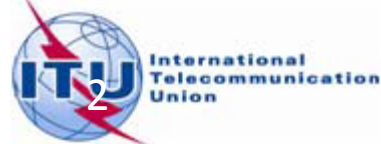

# Agenda

- Background The basis for our work
- The preparation of the file containing the *requirements*
- The link between the files considered by the iterations and the Plan data Additions, Modifications & Suppressions
- The software tools to be used during the Frequency Coordination process.
- The ITU/ASMG Frequency coordination web portal

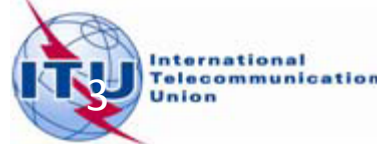

### The basis of our work

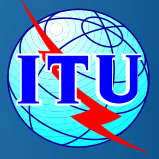

Step 1 : the process takes into consideration the stations in the Plan

- The Plan Assignments/ Allotments (RECORDED)
- the proposed modifications (Not yet RECORDED)

Step 2 : The frequency channels to be considered in the UHF band

- Channels 21 to 48
- Channels 49 to 69 could be released

### The basis of our work

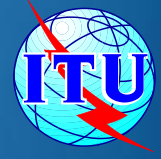

#### Step 2 : Example

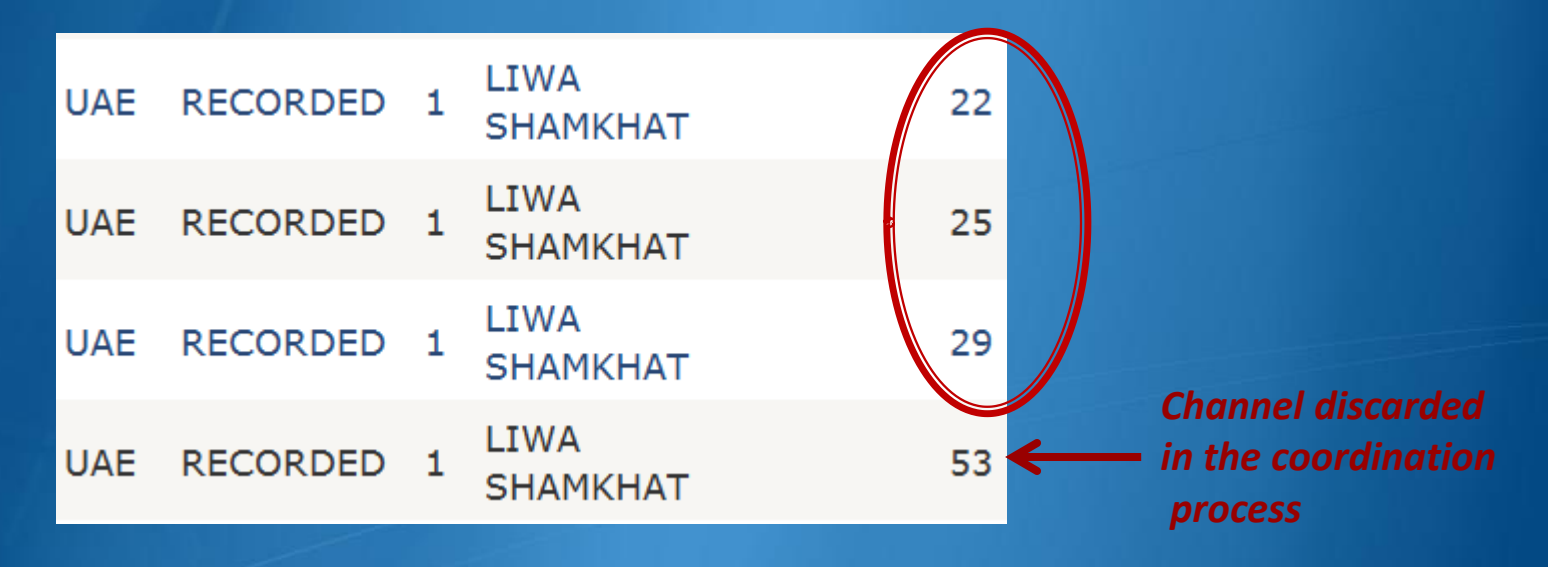

#### Step 3 : The Plan Entries

- Plan Entry 1 : Standalone Assignments
- Plan Entry 2: SFN Linked Assignments
  - All the requirements part of an SFN are linked by the same SFN Identifier

### The basis of our work

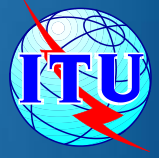

#### Step 3 : the Plan Entries

- Plan Entry 3 : Allotments and converted assignments stemming from the allotment
- Plan Entry 4 : Allotment with linked assignment(s) and SFN id.

#### Step 4 : The Notice types

- GT1 for Assignments
- GT2 for Allotments

# Agenda

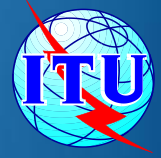

- Background The basis for our work
- The preparation of the file containing the requirements
- The link between the files considered by the iterations and the Plan data Additions, Modifications & Suppressions
- The software tools to be used during the Frequency Coordination process.
- The ITU/ASMG Frequency coordination web portal

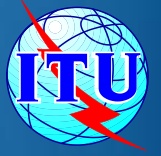

#### The BR assumptions:

- 4 layers per transmitter site/allotment
  - Note: 2 km tolerance considered between 2 transmitters.

<u>No</u> change in the technical characteristics

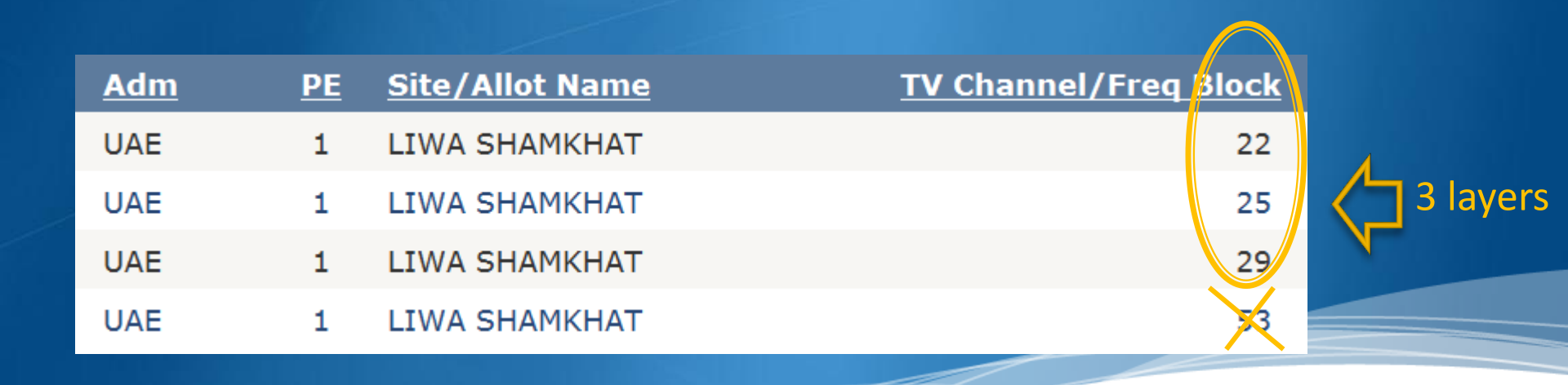

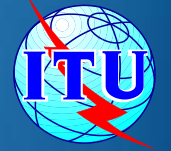

### Identification of the BR generated requirements/notices

- BR prefix (BRx\_) followed by ID in the Plan
- Administration reference Id, Allotment Id, SFN Id start with BR1\_, BR2\_... up to BR4\_ (depending on the number of layers to be generated)
  - Example: SFN Id AJMV001 in the Plan, 3 layers generated: BR1\_AJMV001, BR2\_AJMV001, BR3\_AJMV001

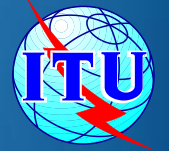

### Consideration of flexible channels

- The compatibility examination software treats Channel 69 (i.e. frequency 858 MHz) as a flexible channel as opposed to fixed channels
- For the requirements having an assigned frequency of 858 MHz, the band (channels 21-48) is scanned to identify possible assignable channels.

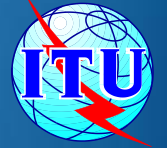

#### The BR assumptions :

- Plan Entry 3
  - ONLY Allotments considered. The Converted Assignments stemming from the PE 3 allotments are not taken into account.
- PE 2 SFN's & PE 4 allotments with linked assignments and a SFN identifier
  - Example SFN Id AJMV001:

| <u>Adm</u> | <u>PE</u> | Site/Allot Name | TV Channel/Freq Block |
|------------|-----------|-----------------|-----------------------|
| UAE        | 2         | AL HASA         | 21                    |
| UAE        | 2         | DUBAI           | 21                    |
| UAE        | 2         | LIHBAB          | 21                    |
| UAE        | 2         | UAQ2            | 21                    |
| UAE        | 2         | UMM AL QUWAIN   | 21                    |
| UAE        | 2         | AL KHAN         | 21                    |
| UAE        | 2         | АЛМАМ           | 21                    |

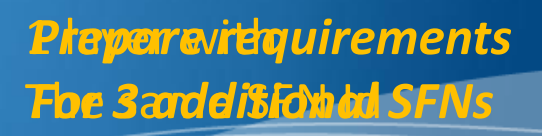

#### Plan Entry 2 SFNs - A possible scenario

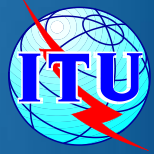

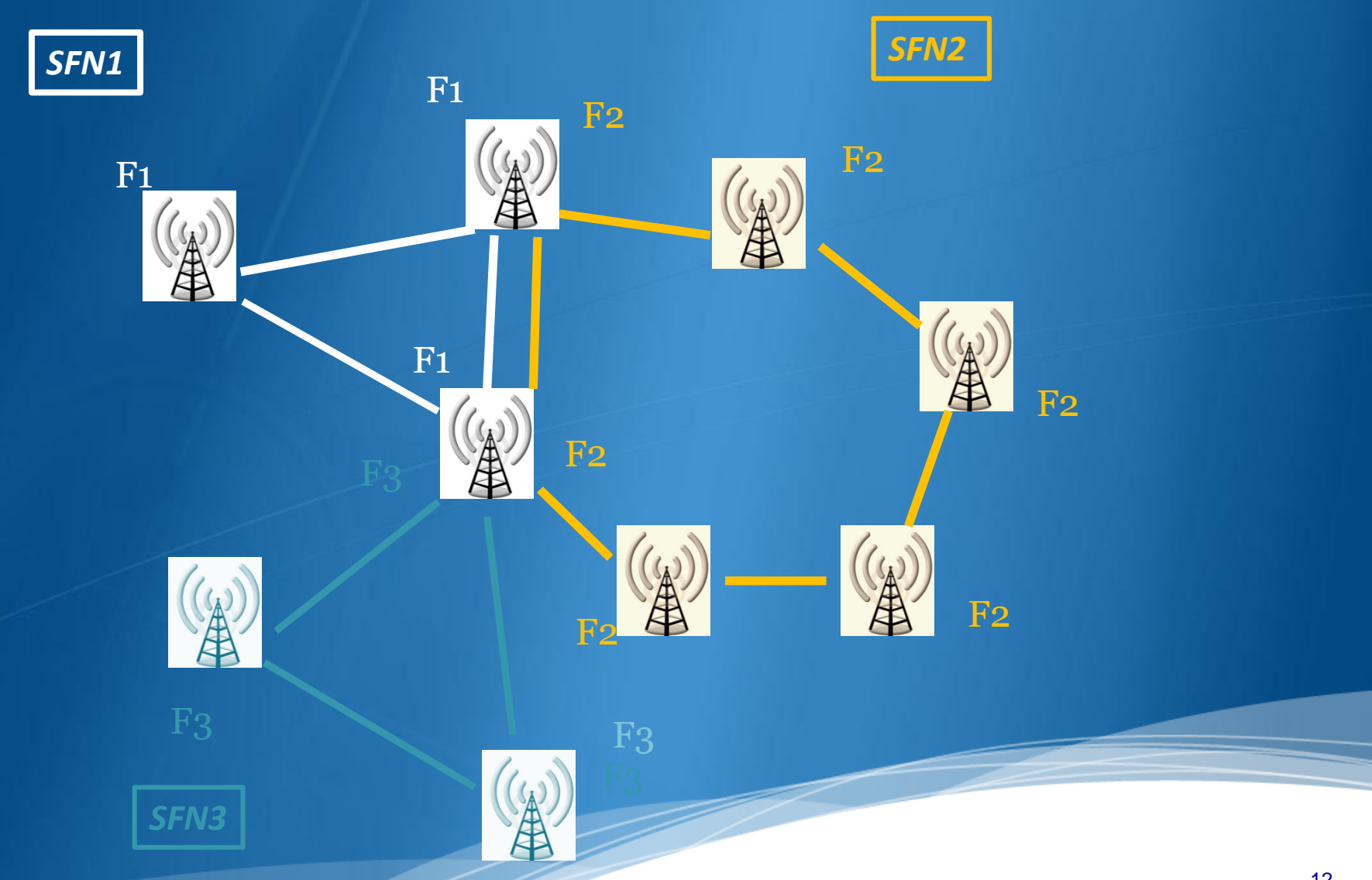

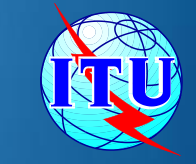

#### The BR assumptions :

- Plan Entry 2 SFNs where assigning 4 layers is not <u>obvious</u>
  - Consider the SFNs recorded in the Plan above channel 48 and add them to the list of requirements with flexible channels

# Agenda

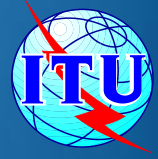

- Background The basis for our work
- The preparation of the file containing the *requirements*
- The link between the files considered by the iterations and the Plan data Additions, Modifications & Suppressions
- The software tools to be used during the Frequency Coordination process.
- The ITU/ASMG Frequency coordination web portal

### Link between iterations & Plan data

- The iterations are a separate, independent process
- The files sent to the iterations should contain *all* the requirements
- The iterations consider all the entries in the Plan for the sandbox below channel 48
- The neighboring countries outside the sandbox are also considered
- The BR generated notices are ADDITIONS
- For the future iterations, any Administration can decide to SUPPRESS or MODIFY the Plan Assignments/Notices in the iteration files.

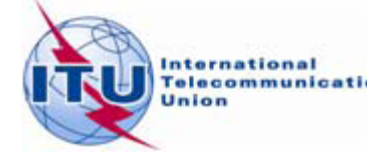

# Agenda

- Background The basis for our work
- The preparation of the file containing the *requirements*
- The link between the files considered by the iterations and the Plan data Additions, Modifications & Suppressions
- The software tools to be used during the Frequency Coordination process.
- The ITU/ASMG Frequency coordination web portal

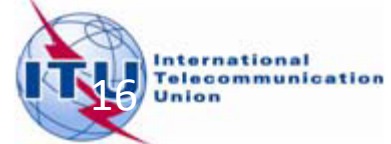

# Software tools for compatibility studies

Create notices (TerRaNotices)

Run compatibility calculations (*eTools*)

Analyse results (GE06Calc)

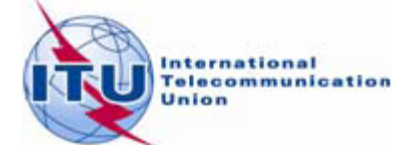

# The software tools to be used during the *Frequency Coordination* process

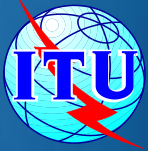

#### **1** - BRIFIC

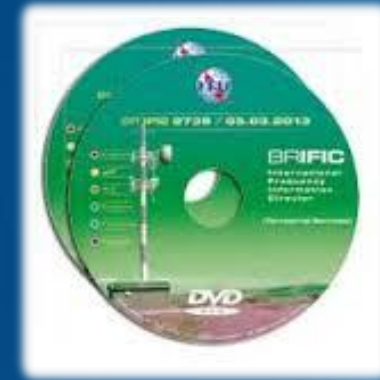

BR Terrestrial database *TerRaBase TerRaNotices* (Notice generation & validation) *TerRaQ* for queries (linked to *TerRaNotices*)

#### 3 - GE06Calc

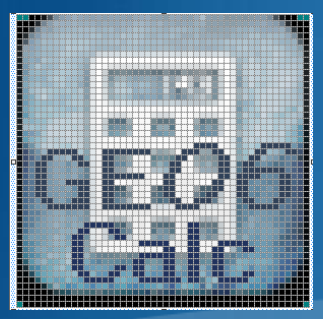

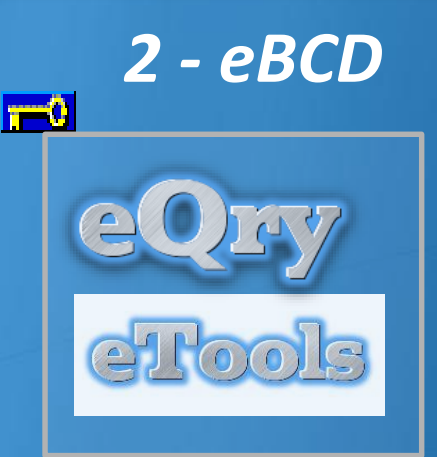

#### TIES users TIES

Submit your file to the web on *eTools* to the ASMG compatibility Analyses :

✓ GE06D ASMG Compatibility Analyse ✓

Please select the calculation type

GE06

New Calculation

## **The BRIFIC**

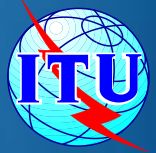

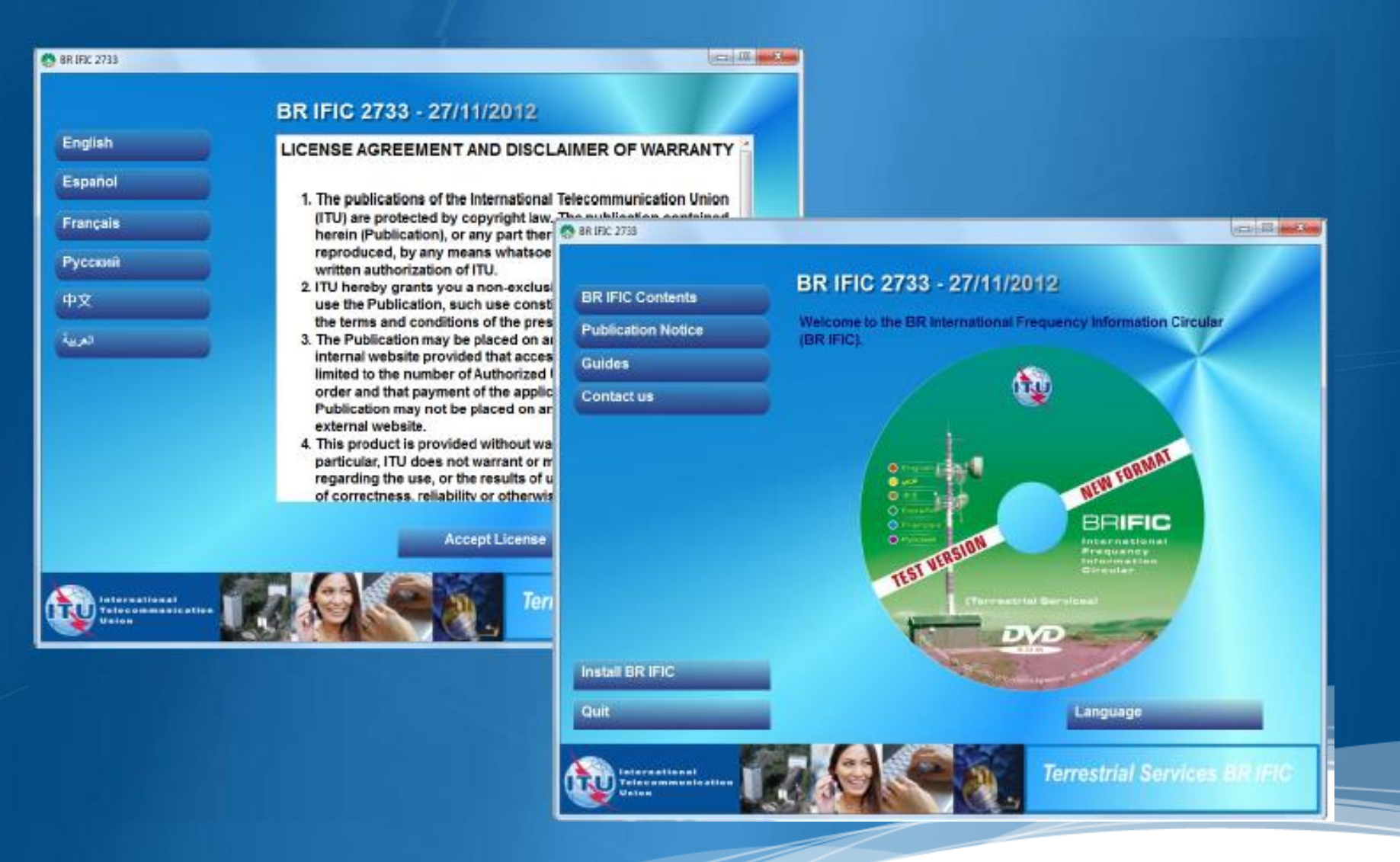

#### 19

## **The BRIFIC**

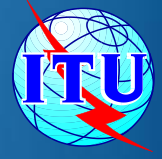

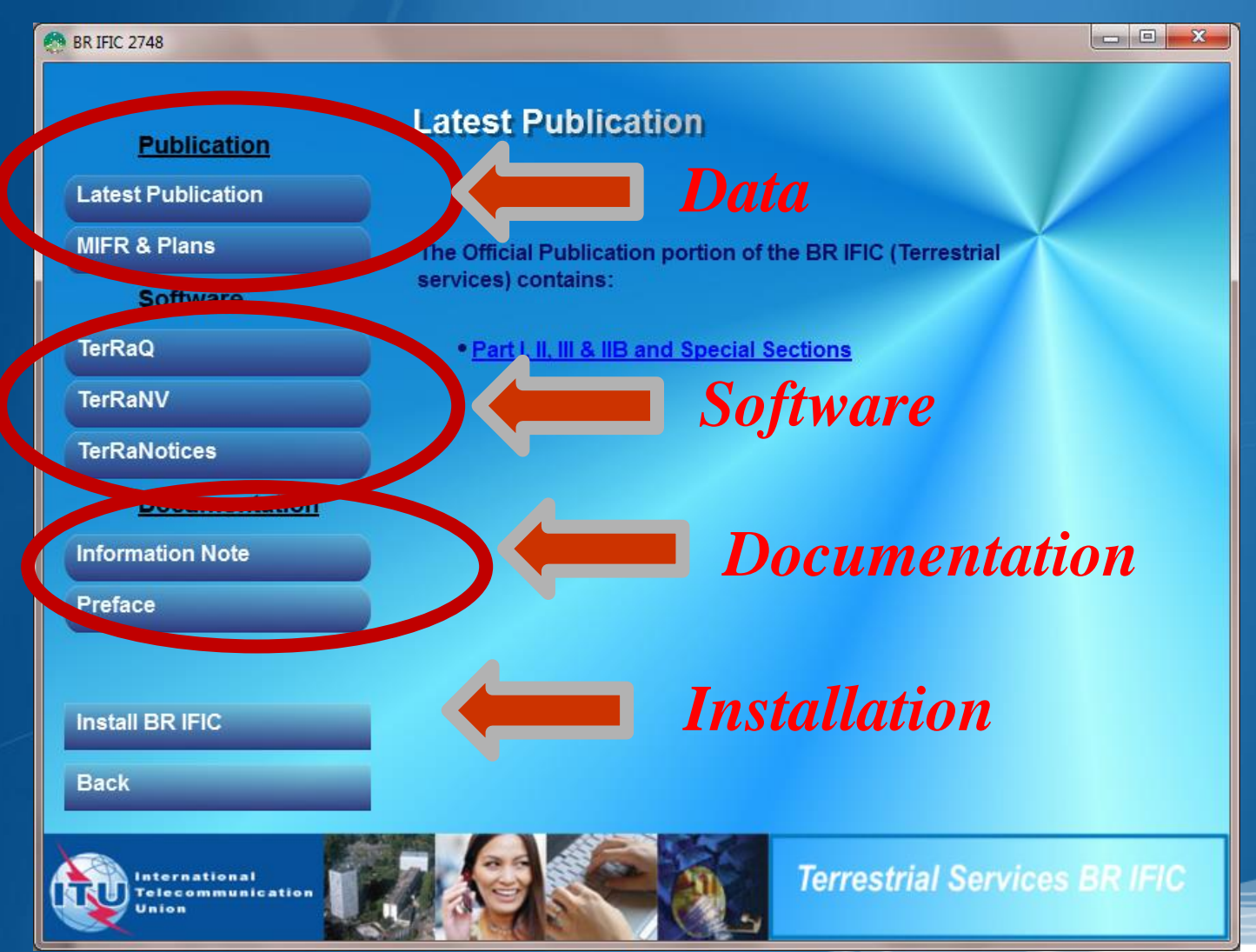

#### Enable Macros in Access – See doc. INFO 8

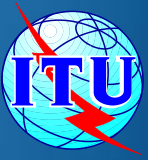

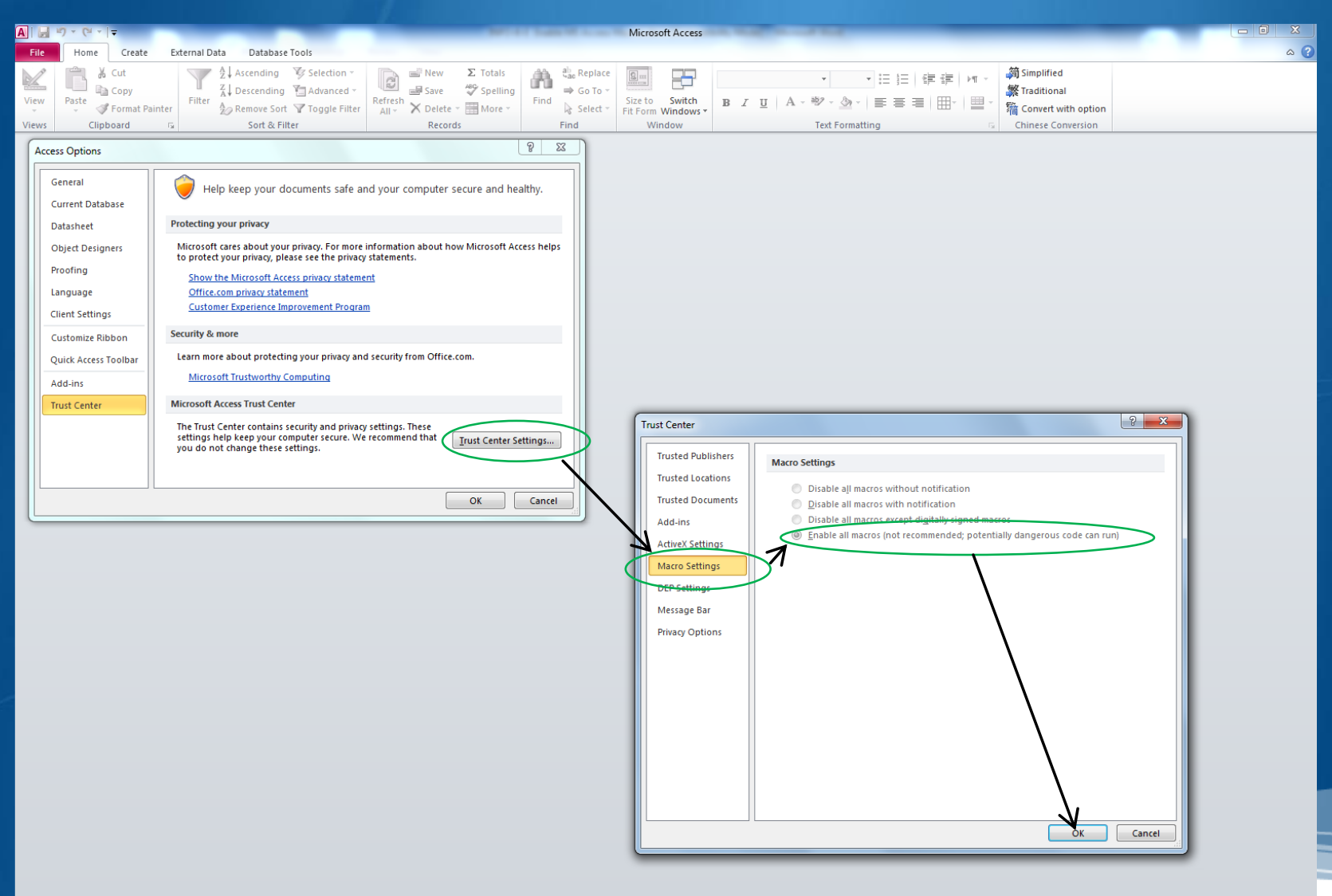

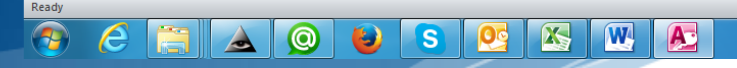

Num Lock

21

#### Terrestrial BR IFIC Format Converter: TerRaQ "*external Tools "m*enu item

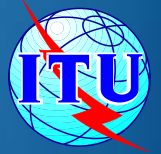

In order to enable existing *GE06Calc* (MS Access) to access the data in the BR IFIC database (SQLite), a format converter is also provided.

This application is able to provide a quick Microsoft Access "*bridge*" to access the data stored in SQLite format.

See "<u>How to run GE06Calc with the</u> <u>new BRIFIC.docx"</u>

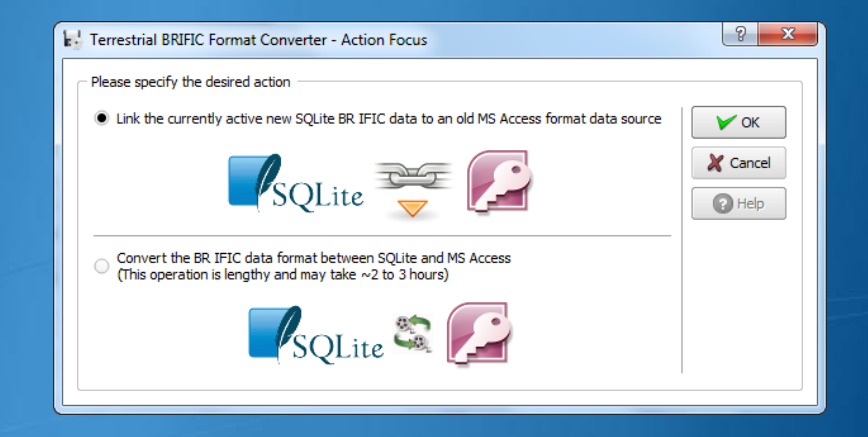

| Figure 1 Terrestrial BRIFIC Linker to MSAccess                                                                                                    | ? <mark>×</mark> |
|----------------------------------------------------------------------------------------------------|------------------|
| - Detected Settings                                                                                                    | Y Proceed        |
| Detected MSAccess version: Access.Application. 14<br>UUID: (73A4C9C1-D68D-11D0-98BF-00A0C90DC8D9)<br>SQLite data file to link: C:/BR_SOFT/TERRASYS/Data/BRIFIC_2733.db3<br>Detected BRIFCI old format location: C:/BR_SOFT/TERRASYS/TERRAQ/Data<br>The detected old path is valid. | X Cancel         |
| - Link File                                                                                                    | ]                |
| File name: C:/BR_SOFT/TerRaSys/TerRaQ/Data/TERRABROADCAST.MDB                                                                                                    |                  |
| Open the resulting link file on success, using MSAccess                                                                                                    |                  |
| Linking steps                                                                                                    |                  |
|                                                                                                    |                  |
|                                                                                                    |                  |
|                                                                                                    |                  |

#### **Direct Access from BCD Portal**

#### http://www.itu.int/ITU-R/terrestrial/broadcast/index.html

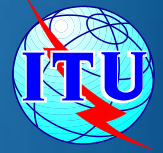

| Broadcasting Services     | ITU Sectors   Newsroom   Events   Publications   Statistics   About ITU                                                                                                    |                                              |  |
|---------------------------|----------------------------------------------------------------------------------------------------|----------------------------------------------|--|
| Our Bands                 |                                                                                                    |                                              |  |
| MIFR                      |                                                                                                    | In focus!                                    |  |
| Plans                     | Broadcasting Services Division                                                                                                    |                                              |  |
| НЕВС                      |                                                                                                    | (()) ASMG GEO6                               |  |
| Forum                     | Broadcasting Services Division (BCD) examines notices and submissions for frequency assignments concerning television<br>and sound broadcasting terrestrial services in all broadcasting bands (LF, MF, HF, VHF and UHF) and provides assistance to | A coordination                               |  |
| FAQ                       | administrations with respect to the technical, regulatory and administrative procedures applicable to the planning of                                                                                                    |                                              |  |
| On-line services/Software | terrestrial broadcasting services.                                                                                                    | Arab Sportrum Management                     |  |
| Reference documents       | Its main activities include:                                                                                                    | Group (ASMG) GE06 Frequency                  |  |
|                           | accordance with the procedures specified in the Regional Agreements.                                                                                                    | Coordination Meetings                        |  |
|                           | Examining proposed notifications for recording in the Master International Frequency Register (MIFR) in accordance<br>with the Radio Regulations and associated Regional Agreements.                                                                | Broader any provides                         |  |
|                           | Examining the compatibility analysis for HF broadcasting requirements submitted for inclusion in the seasonal<br>schedules in accordance with Article 12 of the radio Regulations                                                                   |                                              |  |
|                           | <ul> <li>Providing assistance and training to administrations in the application of relevant provisions of the Radio Regulations</li> </ul>                                                                                                    |                                              |  |
|                           | <ul> <li>Developing technical software that assist administrations in the planning and coordinating of terrestrial broadcasting</li> </ul>                                                                                                    |                                              |  |
|                           | services.                                                                                                    |                                              |  |
|                           | Contact: <u>brbcd@itu.int</u>                                                                                                    |                                              |  |
|                           |                                                                                                    | Broadcasting data only a few<br>clicks away! |  |

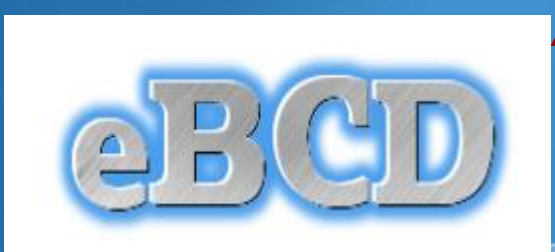

## eBCD overview

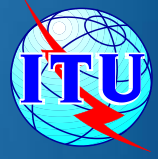

### A TIES Account is necessary.

http://www.itu.int/en/membership/Pages/default.aspx

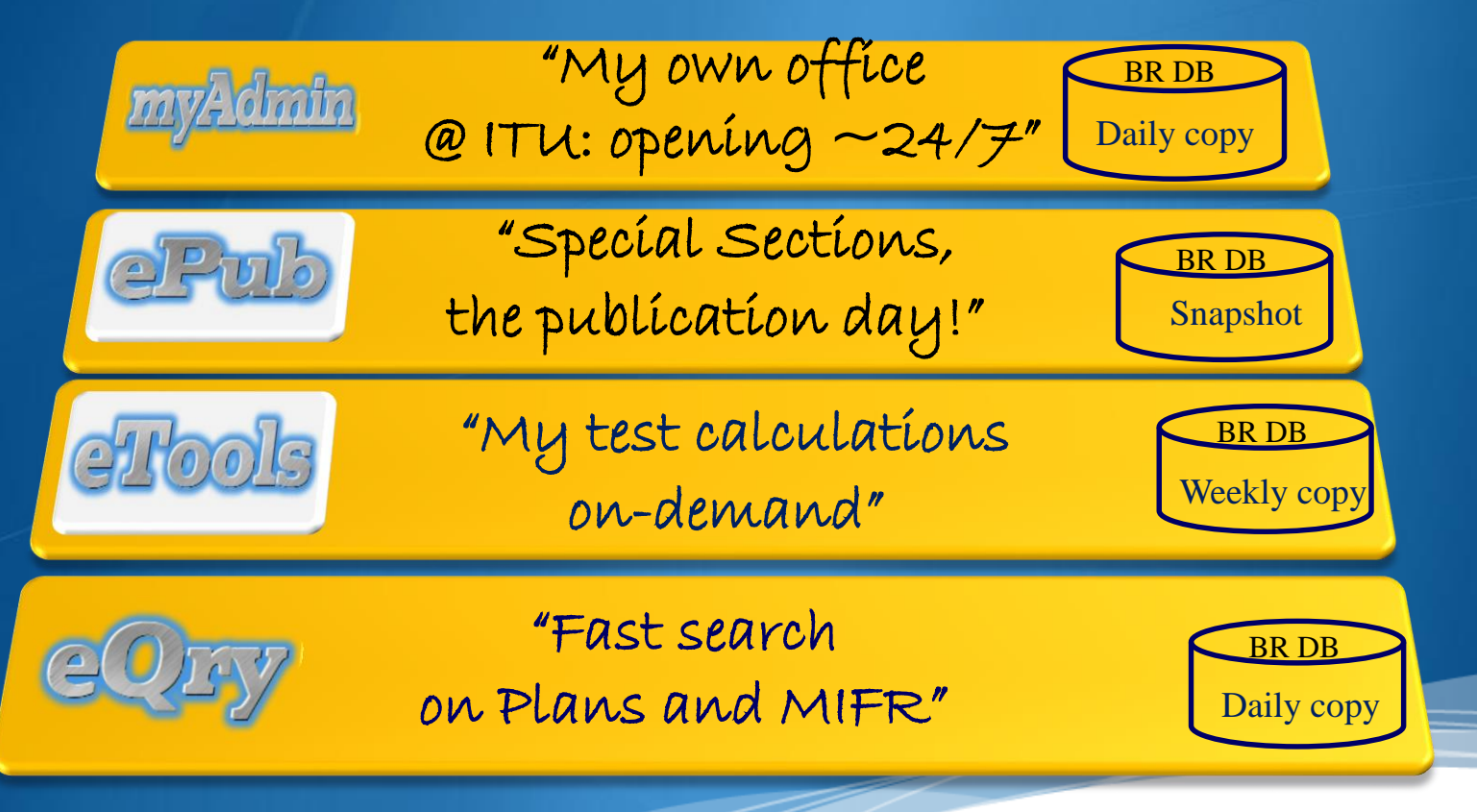

"Online search on Plans and MIFR"

eQry

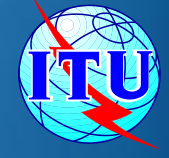

Read-Only copy of BR Database (Updated daily)

| GE06 | ST61    | GE75 | MIFR           |
|------|---------|------|----------------|
|      | GE89    | RJ81 | (FMTV)         |
| GE8  | 4<br>Ge | 06L  | Comfug<br>Soon |

#### Search by:

Administration

Frequency

Administration Unique Identifier

Geographic Area

Date of Receipt

BR Identification Number

Status (Recorded/Published)

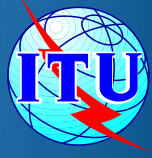

# eTools: e-notice submission

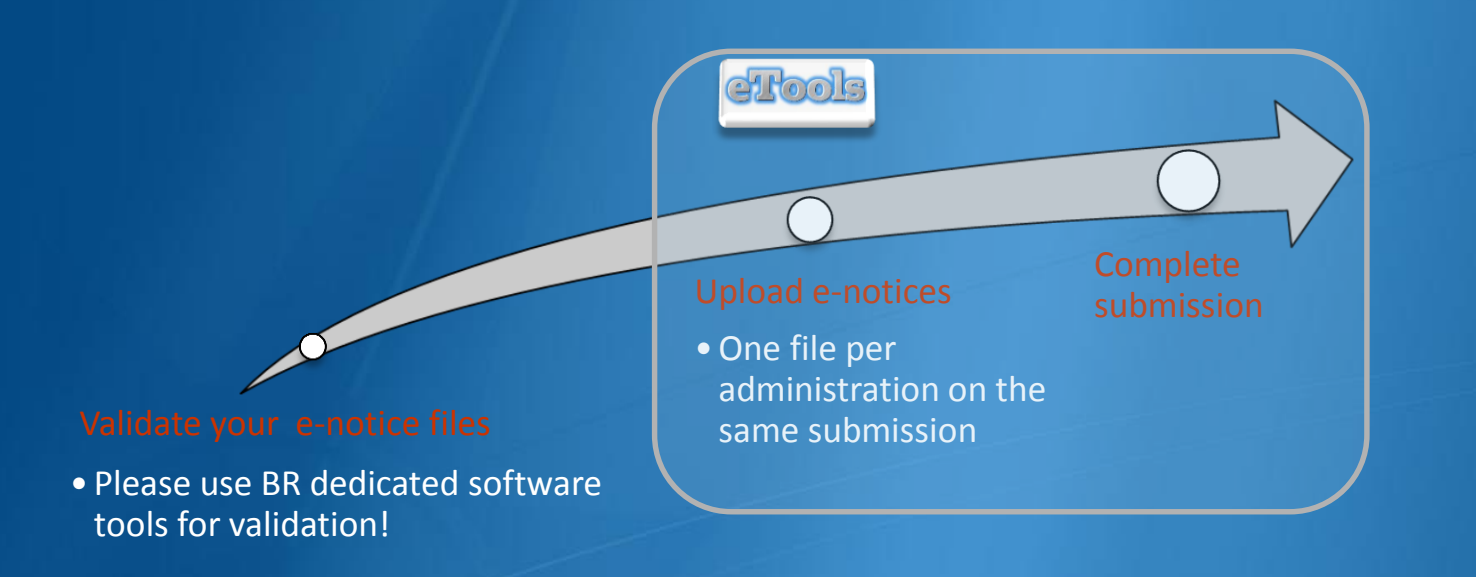

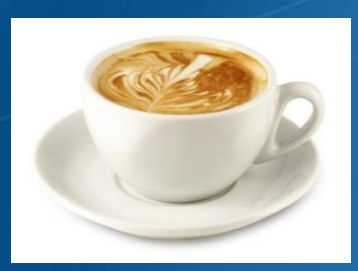

The ITU distributed processing infrastructure will treat your test submission and inform you at completion!

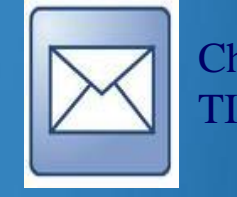

Check your TIES account!

#### yourTIESname@ties.itu.int

# eTools - Important

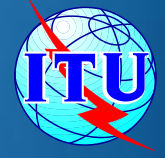

Please make sure that the notice files to be examined for compatibility analysis have been validated by software tools on the BRIFIC such as TerRaNotices, before submitting them eTools

# eTools: e-notice submission to the compatibility analysis

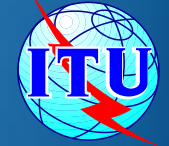

http://www.itu.int/ITU-R/eBCD/MemberPages/eCalculations.aspx?

|                             | eQry ePub e              | Tools myAdmin      | eBCD    | Logout |
|-----------------------------|--------------------------|--------------------|---------|--------|
|                             | et                       | rool               | ls      |        |
|                             | eBCD statistics          | Calculations or    | -demand | _      |
|                             | eCalculations<br>Utility | SRTM3              | Uti     | lities |
| GE06                        | GE06D ASMG C             | ompatibility Analy | SE V    |        |
|                             |                          | ,,                 |         |        |
| New Calculation             |                          |                    |         |        |
| New Calculation             |                          |                    |         | Browse |
| New Calculation Upload File | Complete Submission      |                    |         | Browse |

## eTools: job processing

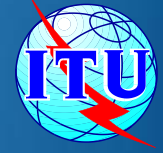

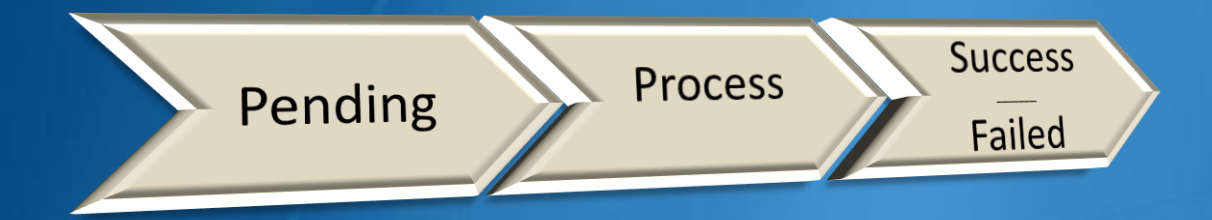

| Job Id       | Job Name            | Job<br>Status | Јор Туре                      | Date of<br>Request       | Date of Start<br>Run     | Date of<br>Completion    | Process         | Elapsed Time<br>(minutes) |
|--------------|---------------------|---------------|-------------------------------|--------------------------|--------------------------|--------------------------|-----------------|---------------------------|
| 11943        | BHR_KWT_OMA_QAT_UAE | Success       | Art4_Compatibility_ServerASMG | 4/30/2014<br>10:11:25 AM | 4/30/2014<br>10:25:41 AM | 4/30/2014<br>10:30:12 AM | BR-GE06-<br>2_4 | 19                        |
| <u>12080</u> | Full_iteration_1bis | Success       | Art4_Compatibility_ServerASMG | 5/7/2014<br>5:29:36 PM   | 5/8/2014<br>2:09:16 AM   | 5/8/2014<br>2:41:29 AM   | BR-GE06-<br>2_5 | 552                       |
| <u>12079</u> | Full_iteration_1    | Failed        | Art4_Compatibility_ServerASMG | 5/7/2014<br>5:15:18 PM   | 5/7/2014<br>5:15:24 PM   | 5/7/2014<br>5:21:35 PM   | BR-GE06-<br>2_4 | 6                         |

# eTools – Download Results

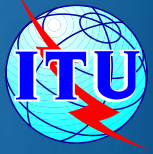

| 🗵 Test  | Packages 12 | 080: click to s | show all     |                  |     |
|---------|-------------|-----------------|--------------|------------------|-----|
| Job sun | nmary       | <u>Delete</u>   | <u>Share</u> |                  |     |
| job i   | d           | job nam         | e            | job sta          | tus |
| 1208    | 0           | Full_iteration  | _1bis        | Succe            | SS  |
| Job Inp | out         |                 |              |                  |     |
| Adm     | E-notice fi | le              | N            | umber of Notices | ;   |
| ALG     | ALG.txt     |                 |              | 170              |     |
| ARS     | ARS.txt     |                 |              | 290              |     |
| BHR     | BHR.txt     |                 |              | 104              |     |
| EGY     | EGY.txt     |                 |              | 512              |     |

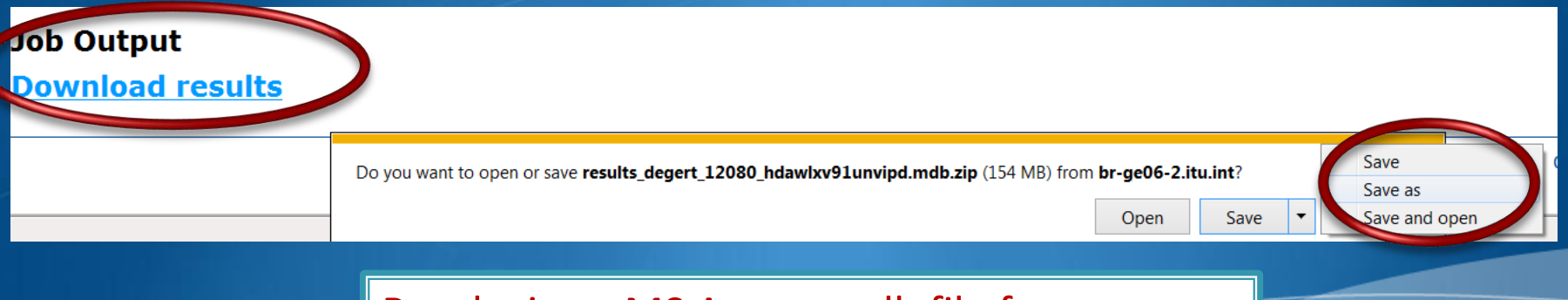

Results is an MS Access mdb file for download to be visualized with GE06Calc.

# **GE06Calc : Important**

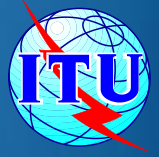

- GE06Calc is intended to be an easy-to-use tool for administrations
  - Display in details the compatibility analysis results
  - unofficially examine the conformity of notices with respect to the GE06 Plan before sending them to the BR.
- To be able to benefit from GE06Calc features, please <u>first install the BRIFIC (Terrestrial) DVD</u> <u>applications and database on your PC.</u>
- Examinations are performed taking into account the GE06 Plan and MIFR data on the BRIFIC DVD.

# **GE06Calc Software Tool**

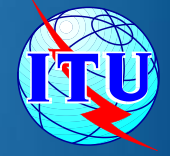

- PC-based application for unofficial examinations to the GE06 Digital Plan
- Web-based installation from: ITU-R->Terrestrial->Broadcasting->Software->GE06Calc <u>http://www.itu.int/ITU-R/terrestrial/broadcast/software/ge06calc/</u>
- Automatic updates (checking for updates is performed only if and when the application is started)

### **GE06Calc - Features**

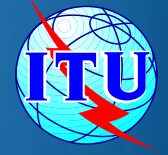

run conformity examination in case of conversion of an allotment into assignments.

read the results file created through the use of the '<u>compatibility analysis</u> tool' of the Web application **eBCD**.

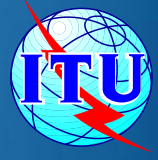

# GE06Calc – Usage to read the compatibility analysis

- 1. Open compatibility analysis file (saved from eTools)
- 2. Select option to read the results
- 3. Analyse the results, reduce incompatibilities and coordinate.

| [C:\ASMG\Full iteration\iteration 1\iteration1.mdb\testGE06_out.mdb] GE06 Calc |      |                                 |                        |                |        |    |    |  |
|--------------------------------------------------------------------------------|------|---------------------------------|------------------------|----------------|--------|----|----|--|
| File                                                                           | Edit | View                            | Tools                  | Preferences    | Window | He | lp |  |
|                                                                                |      |                                 | Compatib               | ility Analysis |        |    |    |  |
|                                                                                |      |                                 | Coverage Analysis      |                |        |    |    |  |
|                                                                                |      |                                 | Service/Coverage Areas |                |        |    |    |  |
|                                                                                |      | Channel Distribution Statistics |                        |                |        |    |    |  |
|                                                                                |      | _                               |                        |                |        |    | •  |  |

# Agenda

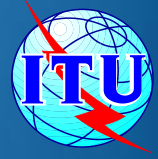

- Background The basis for our work
- The preparation of the file containing the *requirements*
- The link between the files considered by the iterations and the Plan data Additions, Modifications & Suppressions
- The software tools to be used during the Frequency Coordination process.
- The ASMG Frequency coordination web portal

### **Direct Access from BCD Portal**

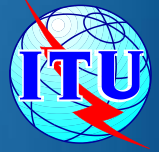

http://www.itu.int/ITU-R/terrestrial/broadcast/index.html

| Broadcasting Services     |  | ITU Sectors   Newsroom   Events   Publications   Statistics   About ITU                                                                                                    |                                              |
|---------------------------|--|----------------------------------------------------------------------------------------------------|----------------------------------------------|
| Our Bands                 |  |                                                                                                    |                                              |
| MIFR                      |  |                                                                                                    | In formation                                 |
| Plans                     |  | Broadcasting Services Division                                                                                                    |                                              |
| нғвс                      |  |                                                                                                    | ((())) ASMG GE06                             |
| Forum                     |  | Broadcasting Services Division (BCD) examines notices and submissions for frequency assignments concerning television<br>and sound broadcasting terrestrial services in all broadcasting bands (LF, MF, HF, VHF and UHF) and provides assistance to                                                                                                    | A coordination                               |
| FAQ                       |  | administrations with respect to the technical, regulatory and administrative procedures applicable to the planning of                                                                                                    |                                              |
| On-line services/Software |  | terrestrial broadcasting services.                                                                                                    | Arab Spectrum Management                     |
| Reference documents       |  | Its main activities include:                                                                                                    | Group (ASMG) GE06 Frequency                  |
|                           |  | accordance with the procedures specified in the Regional Agreements.                                                                                                    | Coordination Meetings                        |
|                           |  | Examining proposed notifications for recording in the Master International Frequency Register (MIFR) in accordance<br>with the Radio Regulations and associated Regional Agreements.                                                                                                    | Broadcasting Databases                       |
|                           |  | <ul> <li>Examining the compatibility analysis for HF broadcasting requirements submitted for inclusion in the seasonal schedules in accordance with Article 12 of the radio Regulations.</li> <li>Proving assistance and training to administrations in the application of relevant provisions of the Radio Regulations and Regional Agreements.</li> <li>Developing technical software that assist administrations in the planning and coordinating of terrestrial broadcasting services.</li> <li>Contact: <u>brbcd@itu.int</u></li> </ul> | ercd                                         |
|                           |  |                                                                                                    | Broadcasting data only a few<br>clicks away! |

#### **Direct Access from ASMG web page**

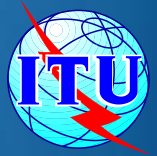

#### Arab Spectrum Management Group (ASMG) GE06 Frequency Coordination Meetings

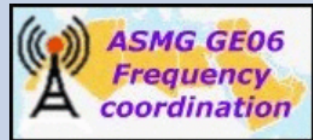

The aim of this activity is to assist the ASMG ITU Member States in coordinating the necessary modifications to the <u>GE06</u> Digital Plan, in order to ensure the availability for each country in the region, on an equitable basis, of the spectrum resources required to support at least four TV multiplexes with national coverage, in addition to the frequency assignments or allotments already recorded in the <u>GE06</u> Digital Plan, in the band 470-694 MHz.

This activity is intended to enable the concerned administrations to successfully apply the relevant procedures of the <u>GE06</u> Agreement and the Radio Regulations in order to modify the <u>GE06</u> Digital Plan and bring in service their frequency assignments to the broadcasting and mobile services in the UHF band without harmful interference.

Submissions to modify the Plan GE06 should be sent through WISFAT.

#### **Planning Tools**

- eTools runs compatibility calculations and other routines.
- GEO6Calc view compatibility results (output of eTools).
- **<u>SRTM3</u>** effective antenna heights calculator, also available in TerRaNotices.

#### **Relevant coordination meetings**

Digital Terrestrial TV in UHF Bands & Digital Dividend, Dubai, United Arab Emirates, 18-20 May 2014 more.

#### Documents

- Information documents... more
- Presentations and exercises... more

# Iteration statistics • Iterations history ASMG GEO6 Planning area

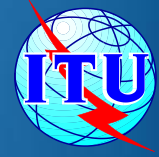

# Thank you Merci beaucoup